## PANDUAN UNTUK PENGGUNA AWAM

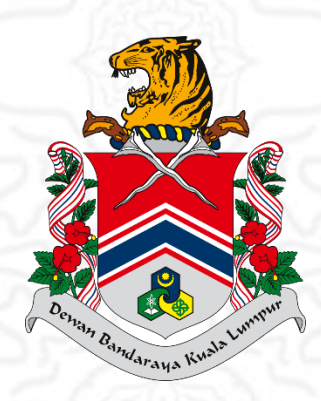

# SISTEM PEROLEHAN & PENGURUSAN PROJEK

(Pembaharuan Akaun)

### **ISI KANDUNGAN**

| PANDUAN UNTUK PENGGUNA AWAM                                                                   | . 1     |
|-----------------------------------------------------------------------------------------------|---------|
| ISI KANDUNGAN                                                                                 | . 2     |
| BAHAGIAN A: Laman Sesawang Sistem Perolehan & Pengurusan Projek                               | . 3     |
| BAHAGIAN B: Log Masuk Akaun                                                                   | . 3     |
| BAHAGIAN C: Pembaharuan Akaun – Jenis Pendaftaran: KERJA UNDI                                 | . 5     |
| BAHAGIAN D: Pembaharuan Akaun – Jenis Pendaftaran: SEMUA (TENDER, SEBUTHARGA 8<br>KERJA UNDI) | ί<br>.9 |

#### BAHAGIAN A: Laman Sesawang Sistem Perolehan & Pengurusan Projek

1. Buka pautan "https://eperolehan.dbkl.gov.my/" untuk log masuk ke dalam sistem

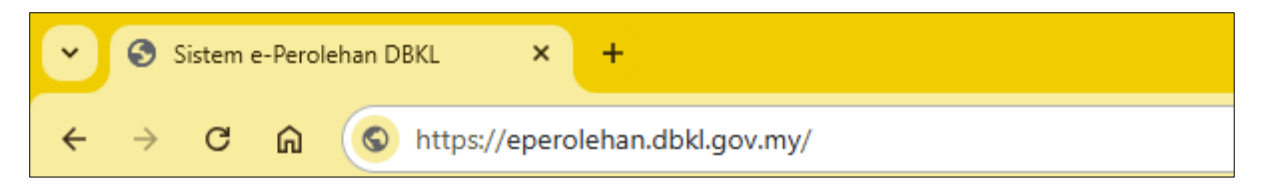

#### **BAHAGIAN B: Log Masuk Akaun**

1. Sila klik butang **"Log Masuk"** yang terletak di halaman utama untuk meneruskan proses akses ke sistem.

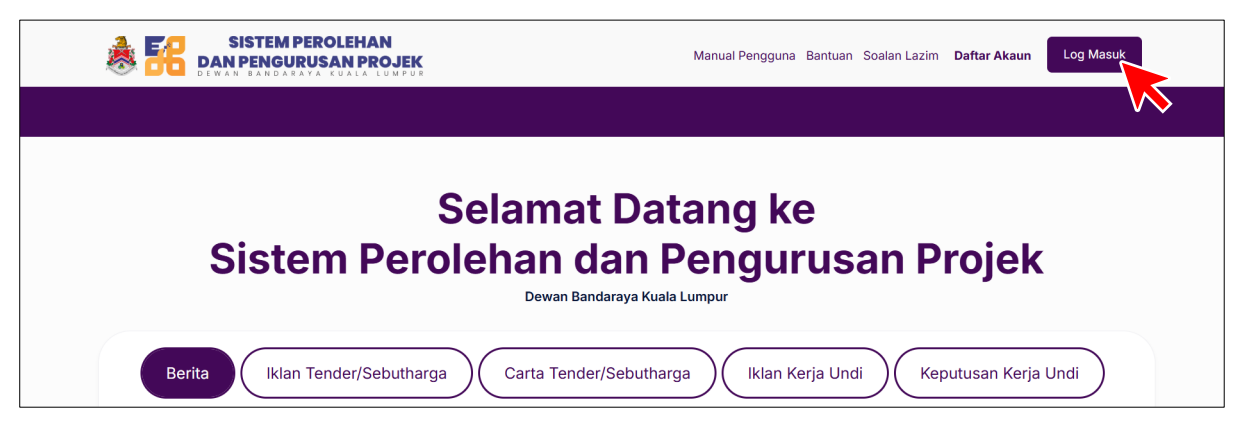

2. Sila masukkan emel dan kata laluan anda, kemudian selesaikan proses verifikasi CAPTCHA untuk meneruskan.

| Manual Pengguna Bantuan Soalan Lazim Daftar Akaun Log Masuk |  |
|-------------------------------------------------------------|--|
|                                                             |  |
| Log Masuk                                                   |  |
| Pengguna Awam Pengguna DBKL Emel                            |  |
| Emel<br>Kata Laluan                                         |  |
| Kata Laluan 💿                                               |  |
| Verifikasi captcha                                          |  |
|                                                             |  |
| ⇒ Luncur ke kanan untuk susun suai gambar                   |  |
| Log Masuk                                                   |  |
| Lupa Kata Laluan?                                           |  |

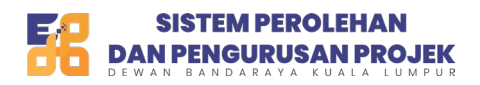

3. Selepas berjaya, sila tekan butang "Log Masuk" untuk meneruskan.

| Log Masuk                      |
|--------------------------------|
| Pengguna Awam Pengguna DBKL    |
| Emel                           |
| firdausjalil50@yopmail.com     |
| Kata Laluan                    |
| ••••••                         |
| Verifikasi captcha             |
| Log Masuk<br>Lupa Kata Laluan? |

4. Sistem akan memaparkan mesej pengesahan "Daftar masuk berjaya" setelah proses selesai.

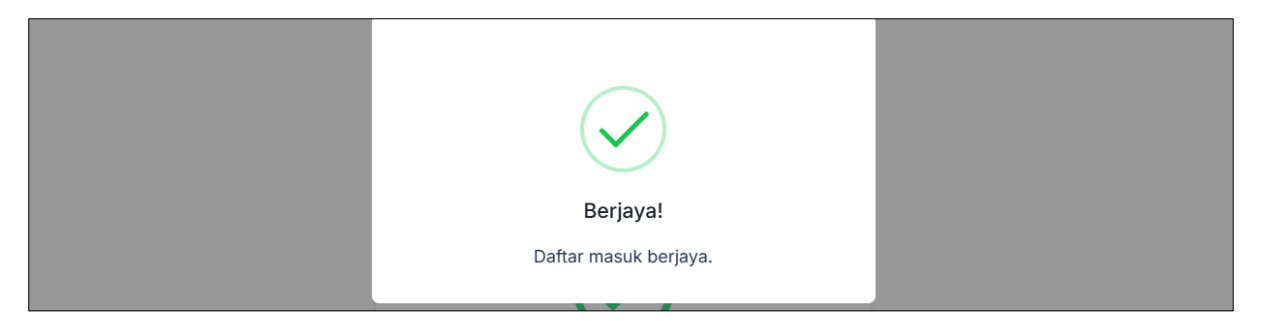

5. Kemudian, sistem akan mengalihkan pengguna secara automatik ke halaman utama.

| SISTEM PEROLEHAN<br>DAN PENGURUSAN PROJEK |                                                                                                    | 2 ي       |
|-------------------------------------------|----------------------------------------------------------------------------------------------------|-----------|
| 🗭 Halaman Utama                           | Selamat Datang                                                                                                    |           |
| ← Transaksi                               | Syarikat     No. Sijil:       No. Syarikat Lama:     Sah Sehingga: 29/03/2024 5:05 PM       No. Syarikat Baharu:     Sah Sehingga: 29/03/2024 5:05 PM       Jenis Pendaftaran:     SEBUTHARGA & KERJA UNDI) CIDB       No. Kontraktor:     1-2 |           |
| ⑦ Bantuan                                 | Nota Daripada Bahagian Perolehan DBKL Carian                                                                                                    |           |
|                                           | Tarikh Tajuk                                                                                                    |           |
|                                           | Menunjukkan 0 ke 0 dari 0 rekod Sebelum Se                                                                                                    | aterusnya |

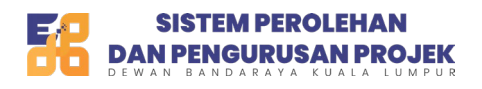

#### BAHAGIAN C: Pembaharuan Akaun – Jenis Pendaftaran: KERJA UNDI

1. Sila tekan butang "Pembaharuan Akaun" untuk memperbaharui akaun anda.

| SISTEM PEROLEHAN<br>DAN PENGURUSAN PROJEK | •                                                                                                    | Ą      | 2 |
|-------------------------------------------|----------------------------------------------------------------------------------------------------|--------|---|
| Halaman Utama                             | Selamat Datang Log masuk terdahulu pada 27/03/2025 4:05 PM                                                                                                    |        |   |
| د Transaksi ∽<br>کے Kerja Undi ∽          | Syarikat No. Sijii:<br>No. Syarikat Lama:<br>No. Syarikat Lama:<br>No. Syarikat Lama:<br>Sah Sehingga: 21/02/2024 10:22 AM<br>No. Kontraktor:<br>Jenis Pendaftaran: KERJA UNDI<br>Emet: | ertaan |   |
|                                           | Nota Daripada Bahagian Perolehan DBKL Berita Nota Daripada Bahagian Perolehan DBKL                                                                                                    |        |   |
|                                           | Carian<br>Tarikh Tajuk                                                                                                    |        |   |
|                                           | Tiada data tersedia dalam jadual<br>Menunjukkan 0 ke 0 dari 0 rekod Sebelum Seterusr                                                                                                    | iya    |   |

2. Sistem akan memaparkan mesej amaran: "Adakah anda pasti mahu memperbaharui akaun ini?". Sila tekan butang "Ya" untuk meneruskan proses pembaharuan.

| ← Transaksi v    | No. Syarikat Lama:                             | No. Sijil:                                      |                                              |
|------------------|------------------------------------------------|-------------------------------------------------|----------------------------------------------|
| 🖉 Kerja Undi 🗸 🗸 | No. Syarikat Baharu:                           |                                                 | Pembaharuan Akaun Naiktaraf Jenis Penyertaan |
| ⑦ Bantuan        | Emel:<br>Nota Daripada Bahagian Perolehan DBKL | (!)                                             |                                              |
|                  | Nota Daripada Bahagian Perolehan I             | Adakah anda pasti?                              |                                              |
|                  | Carian                                         | Adakah anda pasti mahu memperbaharui akaun ini? |                                              |
|                  | Tarikh                                         | Tidak Ya, teruskan                              | Tajuk                                        |
|                  |                                                |                                                 | tual                                         |

3. Sistem akan memaparkan mesej pengesahan: "Pembaharuan akaun anda telah Berjaya."

| 🖄 Kerja Undi | × | No. Kontraktor:                       | Jenis Pendaftaran: KER.IA UNDI        | Pembaharuan Akaun Naiktarat Jenis Penyertaan |
|--------------|---|---------------------------------------|---------------------------------------|----------------------------------------------|
| ⑦ Bantuan    |   |                                       |                                       |                                              |
|              |   | Nota Daripada Bahagian Perolehan DBKL | $\checkmark$                          |                                              |
|              |   | Nota Daripada Bahagian Perolehan I    |                                       |                                              |
|              |   | Carian                                | Berjaya!                              |                                              |
|              |   | Tarikh                                | Pembaharuan Akaun anda telah berjaya. | lajuk                                        |
|              |   |                                       | Tiada data tersedia dalam jad         | Jual                                         |

4. Kemudian, sistem akan membuka halaman kemas kini maklumat pengguna. Sila tekan pautan "Langkah 1: Pembayaran Pendaftaran Akaun" untuk meneruskan proses pembaharuan.

| Kemaskini Maklum                                                  | at Pengguna                                |
|-------------------------------------------------------------------|--------------------------------------------|
| **SILA LENGKAPKAN LANGKAH-LANGKAH DI BAWAH UNTUK N<br>Sijil akuan | MELENGKAPKAN PROSES PENDAFTARAN AKAUN ANDA |
| LANGKAH 1: PEMBAYARAN PENDAFTARAN AKAUN                           | LANGKAH 2: PAPAR SIJIL                     |
|                                                                   | O                                          |

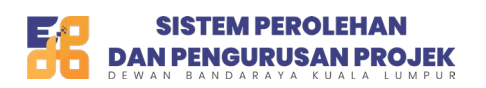

5. Sistem akan membuka halaman ringkasan pendaftaran akaun pembekal DBKL. Tekan butang "Seterusnya" untuk teruskan proses pembayaran.

| 1. Ringkasan Pendaftaran Akaun<br>Pembekal DBKL<br>2. Pembayaran<br>3. Resit | Ringkasan Permohonan Pendaftaran Akaun Pembekal DBKL<br>No. Permohonan: CA00035736<br>Jenis Permohonan: Sijil Pembaharuan                                                                                                    |
|------------------------------------------------------------------------------|----------------------------------------------------------------------------------------------------|
|                                                                              | <b>Jenis-jenis Pembayaran</b><br>Bagi memohon Sijil Akuan Sistem ePPP, pengguna perlu membuat pembayaran terlebih dahulu.                                                                                                    |
|                                                                              | Pembayaran boleh dibuat melalui salah satu kaedah berikut:<br>a) Pembayaran melalui FPX<br>Financial Process Exchange (FPX) ialah perbankan berasaskan internet yang membolehkan transasi kewangan dari akaun bank pengguna ke<br>Sistem ePPP. |
|                                                                              | b) Pembayaran melalui Kad Kredit<br>Visa/Master Card diterima.                                                                                                    |

6. Sistem akan memaparkan halaman pembayaran beserta butiran item pembayaran. Sila pilih jenis pembayaran yang diinginkan.

| 1. Ringkasan Pembayaran | Jumlah Pembayaran                  |                                                |                        |       |
|-------------------------|------------------------------------|------------------------------------------------|------------------------|-------|
| DBKL                    | Butiran                            |                                                | Harg                   | a(RM) |
| 2. Pembayaran           | KKM & SEBUTHARGA CIDB GRED (1-2)   |                                                | 1                      | 00.00 |
| 3. Resit                |                                    |                                                | Jumlah Perlu Dibayar 1 | 00.00 |
|                         | debit/credit                       | Perbankan Atas alix (Individu)                 | Colore Banking Payment | orat) |
|                         | Dangan manakan hutang "Pust Pembau | aran" anda barratuju dangan Tarma & suarat EDV |                        |       |

7. Sila pilih bank dari senarai yang disediakan, kemudian tekan butang "Seterusnya" untuk meneruskan.

| ⑦ Bantuan | Sila Pilih Jenis Pembayaran Di Bawah                              |                  |
|-----------|-------------------------------------------------------------------|------------------|
|           | debit/credit                                                      | (Individu)       |
|           | Senarai Bank<br>Nama * Emai                                       | ) •              |
|           | Dengan menekan butang "Buat Pembayaran", anda bersetuju dengan Te | rma & svarat FPX |
| -<br>1029 | Batal<br>Hak Cipta © 2025   DBKL   e-Perolehan                    | Setemanya        |

8. Setelah pembayaran berjaya dilakukan, sistem akan mengalihkan semula pengguna ke halaman resit pembayaran. Sila tekan butang "Seterusnya" untuk meneruskan.

| Permohonan Pendaftaran                                  |                                                                                                    |           |
|---------------------------------------------------------|----------------------------------------------------------------------------------------------------|-----------|
|                                                         |                                                                                                    |           |
| 1. Ringkasan Permohonan<br>Pendaftaran<br>2. Pembayaran | Status Pembayaran<br>Pembayaran anda telah berjaya. Permohonan anda telah diserahkan kepada Unit Pendaftaran Syarikat untuk diproses. |           |
| 3. Resit                                                | Halaman Utama         Set                                                                                                    | eterusnya |

9. Sistem akan memaparkan mesej pengesahan: "Pembayaran berjaya dikemaskini."

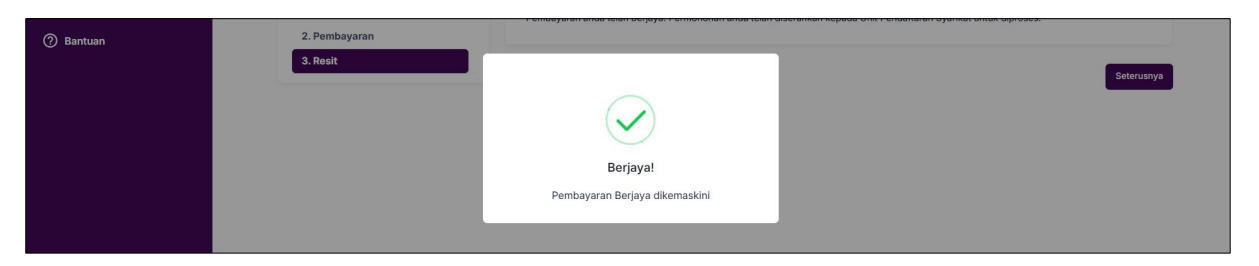

10. Sistem akan mengalihkan pengguna ke halaman Papar Sijil. Sila tekan butang "Papar Sijil" untuk membuka sijil. Dan butang "Cetak Resit" untuk paparan resit.

| < Peri<br>Halan | <b>mohonan Sijil</b><br>nan Utama – Permohonan | Sijil           |                     |                   |                                                          |
|-----------------|------------------------------------------------|-----------------|---------------------|-------------------|----------------------------------------------------------|
| Papar           | Sijil                                          |                 |                     |                   |                                                          |
| Bil.            | No Sijil                                       | Tempoh Sah Laku | Tarikh Keluaran     | Jenis Permohonan  | Muat Turun                                               |
| 1               |                                                | 1 tahun         | 27/03/2025 04:40 PM | Sijil Pembaharuan | 🕒 Papar Sijil 🖉 Cetak Resit                              |
|                 |                                                |                 |                     |                   | Kembali                                                  |
|                 |                                                |                 |                     | ** S              | ila tekan selesai untuk melengkapkan proses pendaftaran. |
|                 |                                                |                 |                     |                   |                                                          |

11. Sistem akan membuka halaman paparan sijil di tab baharu. Contoh paparan sijil adalah seperti yang ditunjukkan di bawah.

| ≡ suil | 1 / 3   -                             | 100% +                     | ల                               |                          | 不 |
|--------|---------------------------------------|----------------------------|---------------------------------|--------------------------|---|
|        |                                       | SIST<br>DANPER<br>DEWAN BA | EM PEROLEHAN<br>IGURUSAN PROJEK |                          |   |
|        | SI                                    | JIL AKUAN PE               | NDAFTARAN SYARIK                | AT                       |   |
|        |                                       | Tempoh Sah L               | aku: 27/03/2025 - 27/03/2026    |                          |   |
| 1      | No Rujukan Bondaftaran :              |                            | No Silli                        |                          |   |
| 27     | No Rujukan Pendantaran :              | Sugaikat                   | NO. SIJII:                      |                          |   |
|        | Alemete                               | Syarikat                   |                                 |                          |   |
|        | Alamat:                               |                            |                                 |                          |   |
|        | TENDER/ SEBUTHARGA D                  | I BAWAH DEWAN BANDARA      | DARAYA KUALA LUMPUR DAN LATAK U | SAN INI ADALAH TERTAKLUK |   |
|        | REPADA STARAT-STARAT                  | SEPERTITANG DINT           | TAKAN DI LAMPIRAN A.            |                          |   |
|        | PENGARAH & PEGAWAI S                  | YARIKAT YANG DITAL         | ILIAHKAN                        |                          |   |
| 2      | Kategori                              | Nama                       | No. Kad Pengenalan              | No. Telefon              |   |
|        | PEGAWAI SYARIKAT<br>YANG DITAULIAHKAN |                            |                                 |                          |   |
|        | PEGAWAI SYARIKAT<br>YANG DITAULIAHKAN |                            |                                 |                          |   |
|        |                                       |                            |                                 |                          |   |
|        |                                       |                            |                                 |                          |   |
| 3      | KOD BIDANG ADALAH SEP                 | ERTI BERIKUT:              |                                 |                          |   |

12. Sistem akan membuka halaman paparan resit di tab baharu. Contoh paparan resit adalah seperti yang ditunjukkan di bawah.

| ≡ resit | 1/1   -                                                                                          | 100% + 🗄 🚸                                            |                                                                                    | 不 母 :                            |
|---------|--------------------------------------------------------------------------------------------------|-------------------------------------------------------|------------------------------------------------------------------------------------|----------------------------------|
|         |                                                                                                  | DEWAN BANDARAYA KUALA I<br>RESIT RASMI PENDAFTARAN S' | LUMPUR Tarikh Dan Masa Bayaran : 27-03<br>7 ARIKAT Tarikh Dan Masa Cetakan : 27-03 | -2025 04:52 PM<br>-2025 05:01 PM |
|         | Bil Perihal Terimaan                                                                             | Cara Bayaran ID Pelanggan                             | Nama Pelanggan No Resit                                                            | Amaun (RM)                       |
|         | 1 KKM & SEBUTHARGA CIDB GRED (1-2)                                                               | FPX Individu                                          |                                                                                    | 100.00                           |
|         |                                                                                                  |                                                       | Jumlah                                                                             | 100.00                           |
|         | Ringgit Malaysia : Seratus Sahaja<br>No. Sijii Akuan :<br>Emaii :<br>Status Pembayaran : Berjaya |                                                       |                                                                                    | AL BANDARD                       |

13. Tekan butang "Selesai" untuk melengkapkan proses pembaharuan.

| < | Pe<br>Hala | r <b>mohonan Sijil</b><br>man Utama - Permohonar | ı Sijil         |                     |                   |                           |
|---|------------|--------------------------------------------------|-----------------|---------------------|-------------------|---------------------------|
|   | Papa       | r Sijil                                          |                 |                     |                   |                           |
|   | Bil.       | No Sijil                                         | Tempoh Sah Laku | Tarikh Keluaran     | Jenis Permohonan  | Muat Turun                |
|   | 1          |                                                  | 1 tahun         | 27/03/2025 04:40 PM | Sijil Pembaharuan | Dapar Sijil 🔄 Cetak Resit |
|   |            |                                                  |                 |                     | ••• 5             | Kembali Selesai           |

14. Paparan mesej berjaya dipaparkan

| ⑦ Bantuan | Bil | . No Sijil | Tempoh Sah Laku | Tarikh Keluaran               | Jenis Permohonan | Muat Turun                |
|-----------|-----|------------|-----------------|-------------------------------|------------------|---------------------------|
|           | 1   |            | 1 tahun         |                               | nbaharuan        | Papar Sijil 🖉 Cetak Resit |
|           |     |            |                 | Berjaya!                      |                  | Kembali Selesal           |
|           |     |            | Per             | ndaftaran anda telah berjaya. |                  |                           |

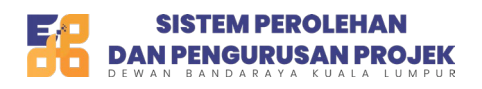

## BAHAGIAN D: Pembaharuan Akaun – Jenis Pendaftaran: SEMUA (TENDER, SEBUTHARGA & KERJA UNDI)

1. Sila tekan butang "Pembaharuan Akaun" untuk memperbaharui akaun anda.

| SISTEM PEROLEHAN<br>DAN PENGURUSAN PROJEK                  | 8                                                                                                    | 2 ي    |
|------------------------------------------------------------|----------------------------------------------------------------------------------------------------|--------|
| Halaman Utama                                              | Selamat Datang<br>Log masuk terdahulu pada 26/03/2025 6:28 PM                                                    |        |
| ← Transaksi v<br>↓ Tender & Sebutharga v<br>실 Kerja Undi v | Syarikat Lama:<br>No. Syarikat Lama:<br>No. Syarikat Baharu:<br>No. Syarikat Baharu:<br>No. Kontraktor:<br>Emel: |        |
| ⑦ Bantuan                                                  | Nota Daripada Bahagian Perolehan DBKL Berita Nota Daripada Bahagian Perolehan DBKL Carian                        |        |
|                                                            | Tarikh Tajuk                                                                                                    |        |
|                                                            | Tiada data tersedia dalam jadual                                                                                 |        |
|                                                            | Sebelum Seter                                                                                                    | rusnya |

2. Sistem akan memaparkan mesej amaran: "Adakah anda pasti mahu memperbaharui akaun ini?". Sila tekan butang "Ya" untuk meneruskan proses pembaharuan.

| 💪 Profil 🗸 🗸            |                                      |                                                    |                                                  |
|-------------------------|--------------------------------------|----------------------------------------------------|--------------------------------------------------|
| <b>,</b> → Transaksi ∨  | Syarikat No. Syarikat Lama:          |                                                    |                                                  |
| 🏷 Tender & Sebutharga 🔗 | No. Syarikat Baharu:                 | $\bigcirc$                                         | GA & KERJA UNDI) CIDB Naiktaraf Jenis Penyertaan |
| 🖄 Kerja Undi 🗸 🗸        | Emel:                                | $\bigcirc$                                         |                                                  |
| ⑦ Bantuan               | Nota Daripada Bahagian Perolehan DBK | Adakah anda pasti?                                 |                                                  |
|                         | Nota Daripada Bahagian Perolei       | Adakah anda pasti mahu memperbaharui<br>akaun ini? |                                                  |
|                         | Carian                               | Tidak Ya, texuskan                                 |                                                  |
|                         | Tarikh                               |                                                    | ajuk                                             |
|                         |                                      | Tiada data tersedia dalam ia                       | leube                                            |

3. Sistem akan memaparkan mesej pengesahan: "Pembaharuan akaun anda telah berjaya."

| Syarikat         No. Syarikat Lama:         No. Syarikat Lama:         No. Syarikat Lama:         No. Syarikat Lama:         No. Syarikat Lama:         No. Syarikat Lama:         No. Syarikat Lama:         No. Syarikat Lama:         No. Syarikat Baharu:         No. Kontraktor:         Emel:         Nota Daripada Bahagian Perolehan DBK         Nota Daripada Bahagian Perolehan Carian | No. Sijil | GA & KERJA UNDI) CIDB | Pembaharuan Akaun<br>Naiktaraf Jenis Penyertaan |
|----------------------------------------------------------------------------------------------------|-----------|-----------------------|-------------------------------------------------|
| Tarikh                                                                                                    |           | Tajuk                 |                                                 |

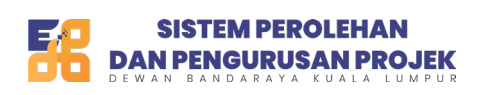

4. Kemudian, sistem akan membuka halaman kemas kini maklumat pengguna. Sila tekan pautan "Langkah 1: Pembayaran Pendaftaran Akaun" untuk meneruskan proses pembaharuan.

| Kemaskini Makluma                                  | at Pengguna                                |
|----------------------------------------------------|--------------------------------------------|
| **SILA LENGKAPKAN LANGKAH-LANGKAH DI BAWAH UNTUK M | IELENGKAPKAN PROSES PENDAFTARAN AKAUN ANDA |
| SIJIL AKUAN                                        | SIJIL                                      |
| LANGKAH 1: PEMBAYARAN PENDAFTARAN AKAUN            | LANGKAH 2: PAPAR SIJIL                     |
| Hak Cipta © 2025   DBKL                            | e-Perolehan                                |

5. Sistem akan membuka halaman ringkasan pendaftaran akaun pembekal DBKL. Tekan butang "Seterusnya" untuk teruskan proses pembayaran.

| <ol> <li>Ringkasan Pendaftaran<br/>Akaun Pembekal DBKL</li> <li>Pembayaran</li> <li>Resit</li> </ol> | Ringkasan Permohonan Pendaftaran Akaun Pembekal DBKL<br>No. Permohonan: CA00035735<br>Jenis Permohonan: Sijil Pembaharuan                                                                                                    |
|----------------------------------------------------------------------------------------------------|----------------------------------------------------------------------------------------------------|
|                                                                                                    | Jenis-jenis Pembayaran<br>Bagi memohon Sijil Akuan Sistem ePPP, pengguna perlu membuat pembayaran terlebih dahulu.<br>Pembayaran boleh dibuat melalui salah satu kaedah berikut:<br>a) Pembayaran melalui FPX<br>Financial Process Exchange (FPX) ialah perbankan berasaskan internet yang membolehkan transasi kewangan dari akaun bank<br>pengguna ke Sistem ePPP.<br>b) Pembayaran melalui Kad Kredit<br>Visa/Master Card diterima. |
|                                                                                                    | Batal<br>Hak Cipta © 2025   DBKL   e-Perolehan                                                                                                    |

6. Sistem akan memaparkan halaman pembayaran beserta butiran item pembayaran. Sila pilih jenis pembayaran yang diinginkan.

| 1. Ringkasan Pembayaran | Jumlah Pembayaran                  |                                                  |                                            |                       |
|-------------------------|------------------------------------|--------------------------------------------------|--------------------------------------------|-----------------------|
| DBKL                    | Butiran                            |                                                  |                                            | Harga(RM)             |
| 2. Pembayaran           | KKM & SEBUTHARGA CIDB GRED (1-2)   |                                                  |                                            | 100.00                |
| 3. Resit                |                                    |                                                  | Jumlah Perlu Dibayar                       | 100.00                |
|                         | debit/credit                       | Online Backing Payments<br>Perbankan A           | Online Banking Pay<br>Perbankan Atas Talia | ments<br>n (Korporat) |
|                         | Dengan menekan butang "Buat Pembay | varan", anda bersetuju dengan Terma & svarat FPX |                                            |                       |

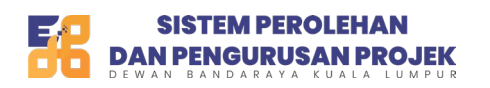

7. Sila pilih bank dari senarai yang disediakan, kemudian tekan butang "Seterusnya" untuk meneruskan.

| VISA mastercard | Online Banking Payments          | Chline Banking Payments          |
|-----------------|----------------------------------|----------------------------------|
| debit/credit    | Perbankan Atas Talian (Individu) | Perbankan Atas Talian (Korporat) |
| Senarai Bank    |                                  |                                  |
| Nama *          | Email *                          |                                  |
|                 |                                  |                                  |

8. Setelah pembayaran berjaya dilakukan, sistem akan mengalihkan semula pengguna ke halaman resit pembayaran. Sila tekan butang "Seterusnya" untuk meneruskan.

| Permohonan Pendaftaran<br>Halaman Utama - Permohonan Pendaftaran |                                                                                                    |            |
|------------------------------------------------------------------|----------------------------------------------------------------------------------------------------|------------|
| 1. Ringkasan Permohonan<br>Pendaftaran<br>2. Pembayaran          | Status Pembayaran<br>Pembayaran anda telah berjaya. Permohonan anda telah diserahkan kepada Unit Pendaftaran Syarikat untuk diproses. |            |
| 3. Resit                                                         | Halaman Utama                                                                                                    | Seterusnya |

9. Sistem akan memaparkan mesej pengesahan: "Pembayaran berjaya dikemaskini."

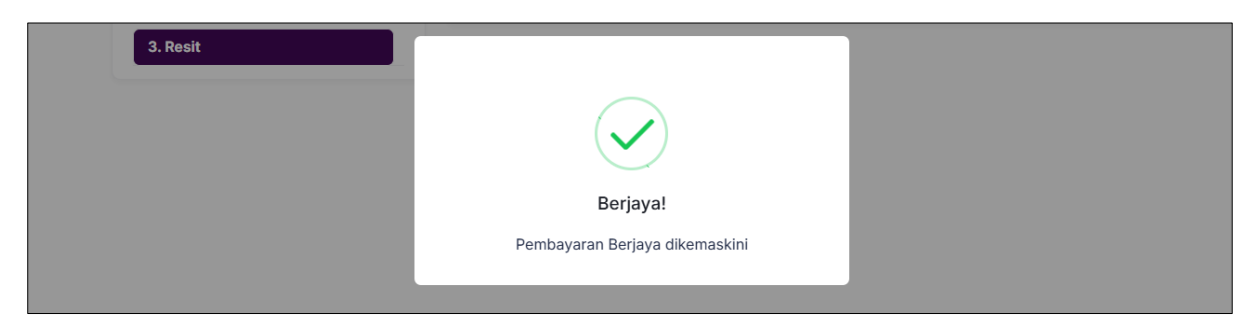

10. Sistem akan mengalihkan pengguna ke halaman Papar Sijil. Sila tekan butang "Papar Sijil" untuk membuka sijil. Dan butang "Cetak Resit" untuk paparan resit.

| Рара | ır Sijil |                 |                     |                   |                                                                             |
|------|----------|-----------------|---------------------|-------------------|-----------------------------------------------------------------------------|
| Bil  | No Sijil | Tempoh Sah Laku | Tarikh Keluaran     | Jenis Permohonan  | Muat Turun                                                                  |
| 1    |          | 1 tahun         | 26/03/2025 06:44 PM | Sijil Pembaharuan | 🕒 Panar Sijil 🔄 Cetak Resit                                                 |
|      |          |                 |                     | ** 5              | Kembali Selesai<br>sila tekan selesai untuk melengkapkan proses pendaftaran |

Versi 1.0

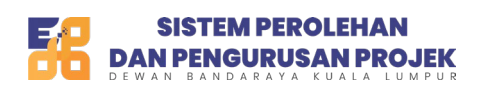

11. Sistem akan membuka halaman paparan sijil di tab baharu. Contoh paparan sijil adalah seperti yang ditunjukkan di bawah.

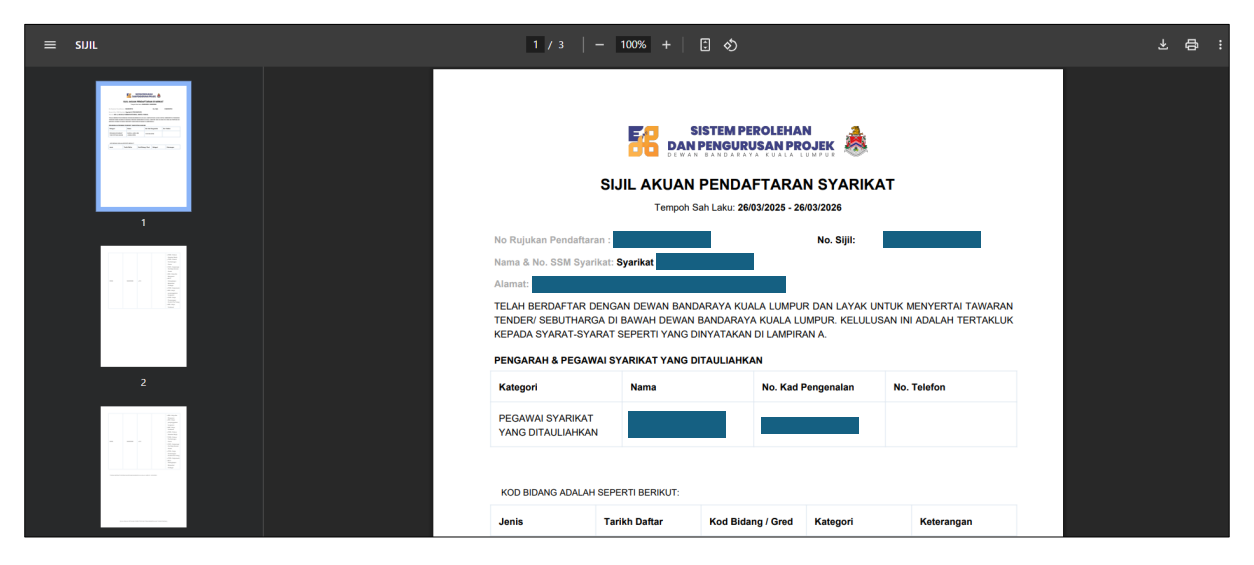

12. Sistem akan membuka halaman paparan resit di tab baharu. Contoh paparan resit adalah seperti yang ditunjukkan di bawah.

| ≡ RESIT | 1/1   -                                                                                          | 100% +   : •                                                                                                    | 7 🖶 |
|---------|--------------------------------------------------------------------------------------------------|----------------------------------------------------------------------------------------------------|-----|
|         |                                                                                                  | DEWAN BANDARAYA KUALA LUMPUR<br>RESIT RASMI PENDAFTARAN SYARIKAT<br>Tarikh Dan Masa Cetakan : 26-03-2025 07:14 PM |     |
|         | Bil Perihal Terimaan                                                                             | Cara Bayaran ID Pelanggan Nama Pelanggan No Resit Amaun (RM)                                                      |     |
|         | 1 KKM & SEBUTHARGA CIDB GRED (1-2)                                                               | FPX Individu 100.00                                                                                               |     |
|         |                                                                                                  | Jumlah 100.00                                                                                                    |     |
|         | Ringgit Malaysia : Seratus Sahaja<br>No. Sijil Akuan :<br>Email :<br>Status Pembayaran : Berjaya | TOTAL LUMPS                                                                                                    |     |

13. Tekan butang "Selesai" untuk melengkapkan proses pembaharuan.

| < Per<br>Halar | mohonan Sijil<br>man Utama – Permohonar | n Sijil         |                     |                   |                                                                          |
|----------------|-----------------------------------------|-----------------|---------------------|-------------------|--------------------------------------------------------------------------|
| Papar          | Sijil                                   |                 |                     |                   |                                                                          |
| Bil.           | No Sijil                                | Tempoh Sah Laku | Tarikh Keluaran     | Jenis Permohonan  | Muat Turun                                                               |
| 1              | CA00035735                              | 1 tahun         | 26/03/2025 06:44 PM | Sijil Pembaharuan | 🕞 Papar Sijil 📃 🗐 Cetak Resit                                            |
|                |                                         |                 |                     | ** S              | Kembaii Selesai<br>iila tekan selesai untuk melengkapkan proses pendafta |